# 令和3年度 入学生用

## 【春学期】履修手続きに関する注意事項

春学期の授業を受講するためには、名古屋大学ポータルからの web 入力による履修申請が必要です。各自 マニュアルを熟読し、履修申請を行ってください。締切日付近はアクセスが集中することが予想されますので、 余裕を持って履修申請をしてください。

なお、履修申請を行わない場合、授業への参加が認められません。必ず履修申請を行うようにして ください。

シラバスの確認方法

http://www.met.nagoya-u.ac.jp/SYLLABUS/kakuning.pdf

名古屋大学ポータル(履修申請フォーム)※ログインに名大旧とパスワードが必要です。 https://portal.nagoya-u.ac.jp/ 「学務」→「履修・成績」から教務システムに進みます。

履修申請学生用マニュアル(名大ポータルにログインが必要です)

https://portal.nagoya-u.ac.jp/app/documents/2137301/0/St-J 20200617.pdf/0e4 3f29b-f25e-aa9b-ea27-497e5d323c75?t=1592463066491

## ◎ 履修手続日程表

履修登録web入力期間

① : 4月 2日(金)9:00 ~ 4月 3日(土)12:30 第1回履修科目確認期間 ②: 4月 9日(金) 9:00 ~ 4月19日(月) 13:00 授業開始 ③: 4月12日(月) 履修登録修正期間 ④: 4月12日(月) 9:00 ~ 4月19日(月) 13:00 ※履修登録修正期間に追加・修正登録した科目は、通常、第2回履修科目確認期間開始まで受講者名 簿やNUCTに登録されません。NUCTを用いる科目については、予め授業担当教員に履修許可を 得るとともにNUCTへの追加登録を依頼してください。

### 第2回履修科目確認期間

⑤ : 5月 7日 (金) 9:00 ~ 5月11日 (火) 17:00

●履修登録時の注意事項

1. 必ず指定された期限までに手続きを完了してください。

確認した上で、web画面にて所定の手続きをしてください。登録に際しては以下の点に留意すること。 1) 基盤科目の専攻共通科目(後期課程は基盤科目),専門科目及び特別研究(講義コードが前期課程は「38 ~1、後期課程は「58~」となっている科目)は、便宜上全科目集中講義として登録されています。 履修 登録の際は、「集中講義選択」をクリックし、履修申請する科目を選択して登録してください。授業担当 教員名および授業科月名をよく確認してください。 2)2年通年科目は、毎年度履修登録してください。

3) 入力手続時に確認画面で履修内容に誤りがないか確認してください。 4) 確認画面をプリントアウトし、履修手続期間終了まで大切に保存し、適宜活用してください。

3. 「履修登録状況確認」, 「履修確認」については、各期に2回確認期間があるので、必ず2回とも名古屋 大学ポータルにて確認してください。

「履修登録状況確認」に記載されていない科目は、履修が認められません。また履修登録エラーの科目につ いては、「履修登録状況確認」に記載されていても、修正手続きを行わないと、その科目データは削除され るので充分確認の上、確実に所定の期間内に本人の責任で修正手続きを行ってください。 履修追加・修正をした学生は、第2回目の履修登録期間で必ず確認してください。(追加登録を間違えると、 1回月の履修登録確認表で正しく登録されていた科目もエラーとなる場合があります。)

#### 4. 修正手続きについて

「履修登録状況確認」にて点検し、一部でもミスがあった場合は、以下の点に留意して「履修登録」から修 正手続きをしてください。

- 1) 講義コード, 科目名, 教員名が記載された科目を修正する場合 →アイコンをクリックし、記載された科目の選択を外し、正しい科目を選択して登録してください。
- 2) E(エラー)が記載されている科目を修正する場合 →登録されていないので、正しい科目を選択して登録してください。
- 5. 「履修取り下げ制度」については別紙を参照してください。

2. 受講申請しようとする授業科目については、授業時間割表とシラバスを参考にし、内容に誤りがないかを